## **MATERIALI ON LINE**

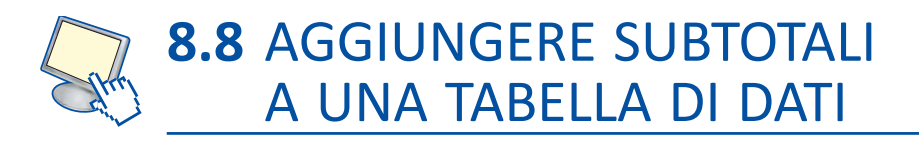

Dopo aver importato in un foglio di Excel una tabella di dati, di grandi dimensioni, per esempio dal sito <u>www.istat.it/it</u> quella relativa al *Consumo di energia per i comuni capoluogo di provincia*, si vogliono conoscere le somme parziali di consumo per macroregione. Salviamo il foglio di Excel con il nome "*Consumo di energia elettrica in Italia*".

Per inserire subtotali in una tabella di dati in un foglio di lavoro

- 1. Controllare che nella prima riga della tabella siano scritte le etichette di colonna.
- 2. Controllare che non vi siano righe o colonne vuote.
- 3. Selezionare una cella della tabella.
- 4. Nella scheda Dati, nel gruppo Struttura, fare clic sull'icona Subtotale.

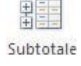

5. Nella finestra Subtotali che si apre selezionare

| Ad ogni <u>c</u> ambiame                                                                                         | ento in:                                                   |                     |           |
|----------------------------------------------------------------------------------------------------|------------------------------------------------------------|---------------------|-----------|
| Macroregione                                                                                                    |                                                            |                     | -         |
| Usa la funzione:                                                                                                 |                                                            |                     |           |
| Somma                                                                                                    |                                                            |                     | -         |
| Aggiungi subtotal                                                                                                | ia:                                                        |                     |           |
| <ul> <li>✓ 2004</li> <li>✓ 2005</li> <li>✓ 2006</li> <li>✓ 2007</li> <li>✓ 2008</li> <li>✓ 2009</li> </ul>       |                                                            |                     | *<br>Ш. • |
| <ul> <li>✓ Sostituisci i su</li> <li>Interruzione d</li> <li>✓ Riepilogo sotti</li> <li>Rimuovi tutti</li> </ul> | btotali corren<br>li pagina tra g<br>di <u>d</u> ati<br>OK | ti<br>ruppi<br>Annu | ılla      |

- Macroregione nella casella Ad ogni cambiamento in.
- Somma nella casella Usa la funzione.
- Porre il segno di spunta ai campi, di cui si vogliono calcolare le somme, posti nella casella **Aggiungi subtotali a:**, nel nostro caso a tutti gli anni visualizzati.
- Lasciare il segno di spunta nella casella Sostituisci i subtotali correnti e nella casella Riepilogo sotto i dati.
- Fare clic su OK.

La tabella ora ha cambiato aspetto:

- sono stati inseriti i totali a ogni Macroregione e il totale complessivo;
- a sinistra sono comparsi dei pulsanti che possono comprimere o espandere i dettagli.

Per rimuovere le somme parziali e ritornare alla tabella originale selezionare l'icona **Subtotali** del gruppo **Struttura** nella scheda **Dati** e fare clic sul pulsante **Rimuovi tutti** della finestra **Subtotali**.